## How To Print from a Chromebook

MOST MODERN PRINTERS THAT CAN CONNECT TO A WIRELESS NETWORK CAN PRINT DIRECTLY FROM A CHROMEBOOK.

- WiFi printers that feature "Google Cloud Print" are 100% compatible with Chromebooks.
- Please refer to your printer manufacturers support website as the best resource for Chromebook compatibility questions with your printer.
- (UCPS Preferred method) UCPS student Chromebooks are configured to automatically save all documents to their Google Drive account. That same student Google Drive account can be accessed from <u>any</u> device using their UCPS student login credentials. Students can then print documents from <u>that</u> device which is already connected to a printer.
- 1. Save file to your Google Drive (student default save location)
- 2. Go to another device that is connected to a Printer.
  - a. Open internet browser; Chrome, Edge, Internet Explorer, Safari, Firefox, etc.
  - b. Go to drive.google.com.
  - c. Log into your **Google** account with your UCPS username and password. <u>student#@student.ucps.k12.nc.us</u>
  - d. Double-click a file.
  - e. Choose FILE-PRINT.